# Infusions – Ordering and Reviewing Titratable Infusions

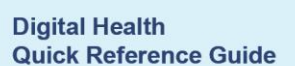

## Key messages:

• Titratable infusions are truly continuous infusions with a pre-defined rate of "TITRATE". This means that nursing staff are able to change the rate of the infusion as per protocol or as per order comments.

**Base Solution** 

Additive

🔤 glucose 5% infusion

X dobutamine (additive)

Total Bag Volume

· Examples include (but are not limited to): inotrope infusions, insulin infusions and opioid infusions

## **Ordering Titratable Infusions**

- 1. Navigate to Orders and Referrals and select +Add
- 2. Search for and select a truly continuous infusion
- Note the rate is set as TITRATE.
  A rate of TITRATE will enable nursing staff to change the rate of the infusion as per protocol / as per order comments without the doctor having to modify the order each time.
- Review fields in Details,
  Continuous Details and
  Order Comments tabs

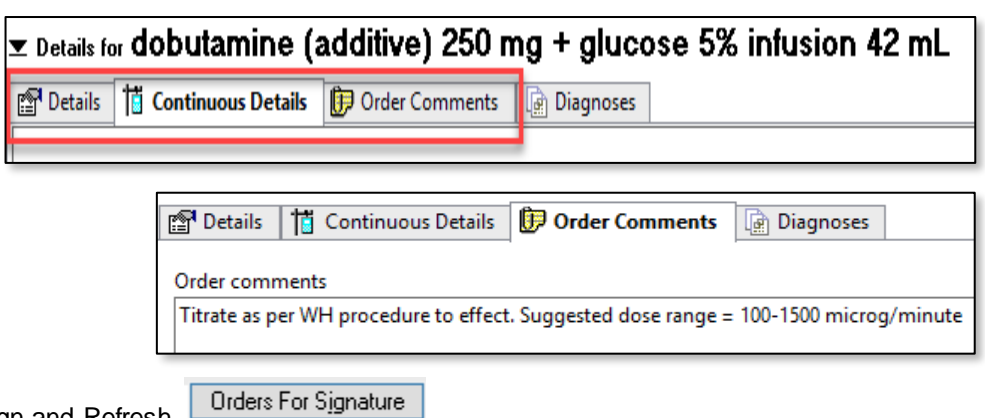

포 Details for dobutamine (additive) 250 mg + glucose 5% infusion 42 mL

Rate

🔓 TITRATE

8

8

Normalized Rate

🚰 Details 🎁 Continuous Details 🍺 Order Comments 🕼 Diagnoses

**Bag Volume** 

Additive Dose

42 mL

250 mg

42 mL

5. Select Orders for Signature, Sign and Refresh

6. Review the MAR to ensure the order is correct

# Reviewing the Administration Information of a Titratable Infusion

To review the additive dose administered via the MAR / MAR Summary:

 Each Rate Change will be timestamped on the MAR alongside the equivalent additive dose:

| Medications                                                                                                    | 13/10/2020 14:50                                                    | 13/10/2020 14:49       | 13/10/2020 14:47           |
|----------------------------------------------------------------------------------------------------|---------------------------------------------------------------------|------------------------|----------------------------|
| Continuous Infusions                                                                                                    |                                                                     |                        |                            |
| dobutamine (additive) 250 mg<br>glucose 5% infusion 42 mL<br>42 mL, IV Infusion, Rate: TITRATE, First dose 13/10/2020 14:47:00, Total vol<br>(mL): 42<br>Titrate as per WH procedure to effect. Suggested dose range = 100-1500 | Pending<br>Last bag started:<br>13/10/2020 14:47 AEDT<br>ume<br>mic |                        |                            |
| Administration Information                                                                                                    | Rate Change 8.06 mL/hr                                              | Rate Change 5.04 mL/hr | Begin Bag 42 mL 1.01 mL/hr |
| dobutamine                                                                                                    | 800 MICROg/min                                                      | 500 MICROg/min         | 100 MICROg/min             |

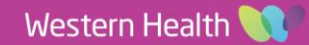

Orders and Referrals + Add

Infuse Over

Delivers

Occurrence

EB

 Each Rate Change will be timestamped on the MAR Summary alongside the equivalent additive dose:

| Very dobutamine (additive) 250 mg + glucose 5% infusion 42 mL<br>42 mL, IV Infusion, Rate: TITRATE, First dose 13/10/2020 14:47:00, Total<br>volume (mL): 42 | 1447 Begin Bag 42 mL<br>dobutamine 100 MICROg/min        |
|----------------------------------------------------------------------------------------------------|----------------------------------------------------------|
|                                                                                                    | 1449 Rate Change 5.04 mL/hr<br>dobutamine 500 MICROg/min |
|                                                                                                    | 1450 Rate Change 8.06 mL/hr<br>dobutamine 800 MICROg/min |

Digital Health

### To review the additive dose administered via the Interactive View:

- 1. Select Interactive View and Fluid Balance from the table of contents
- 2. Click Adult Quick View
- 3. Select Titratable Infusions

| Menu P                            | K 🔹 🔹 🏦 Interactive Vie                                                                                                    | ew and Fluid Balance                                         | O Full scre       |  |  |  |
|-----------------------------------|----------------------------------------------------------------------------------------------------|--------------------------------------------------------------|-------------------|--|--|--|
| Patient Information               |                                                                                                    | fin ×                                                        |                   |  |  |  |
| Medical Officer View              | Contraction in the local division in the local division in the loc | 4                                                            |                   |  |  |  |
| Results Review                    | Adult Quick View                                                                                                    | Last 48 Hours                                                |                   |  |  |  |
| Orders 🕂 Add                      | Pain Assessment                                                                                                    | Critical High Clow Abnormal Una                              |                   |  |  |  |
| MAR                               | Pain Interventions                                                                                                    |                                                              |                   |  |  |  |
| MAR Summary                       | Titratable Infusions                                                                                                    |                                                              |                   |  |  |  |
| Medications                       | Control Mea                                                                                                    | ₩ <sup>10</sup><br>₩ <sup>10</sup> 1306 130                  | 12:44             |  |  |  |
| Documentation + Add               | Handover Communication                                                                                                    | VITAL SIGNS                                                  |                   |  |  |  |
| Continuous Notes                  | Safety Check                                                                                                    | d IV Infusions                                               |                   |  |  |  |
| servation Chart                   |                                                                                                    | by Site Subdan<br>dobutanine ladditivej 250 mg + Begin Bag 1 | iaSubclavia.<br>1 |  |  |  |
| Interactive View and Fluid Balan_ |                                                                                                    | glucose 5% influsion 42 ml. Bolus ml.                        |                   |  |  |  |
| THE REPORT OF THE REPORT OF THE   |                                                                                                    | Rate mL/hr 3.02                                              | 2.02              |  |  |  |
| Activities and interventions.     |                                                                                                    | dooutamine Mit, Kogimin 300                                  | 200               |  |  |  |

4. Each Rate Change will be timestamped alongside the equivalent additive dose <u>and</u> the site of administration (useful for when a patient has multiple lines in situ)

### To review the fluid volume administered:

- 5. Select Fluid Balance
- 6. Select Continuous Infusions

| Menu                                                     | <b></b>   | < 🔹 👻 🚹 Interactive View and Fluid Balance |                                                                                    |            |        |             |            |
|----------------------------------------------------------|-----------|--------------------------------------------|------------------------------------------------------------------------------------|------------|--------|-------------|------------|
| atient Information                                       |           | *** 🖃 🖌 🔞 X                                |                                                                                    |            |        |             |            |
| Medical Officer View                                     |           |                                            |                                                                                    |            |        |             |            |
| esults Review                                            | ts Review |                                            | ↓ 07 Oct, 2020 00:00 - 10 Oct, 2020 23:5                                           |            |        |             |            |
| )rdorr 📕                                                 | Add       | X Adult Risk Assessments                   | Today's Intake: 1002 mL Output: 0 mL Balan                                         | ce: 1002   | mL Yes | terdav's In | take: 0 mL |
|                                                          |           | Adult Systems Assessment                   |                                                                                    | 00/10/2020 |        |             |            |
| MAR                                                      |           | Adult Lines - Devices                      | <b>2</b> III                                                                       | 14:00      | 13:00  | 12:00       | Day Shift  |
| MAR Summary                                              | 5         | Adult Education                            | ⊿ Intake Total                                                                     |            | 2      | 1000        |            |
| Aedications                                              |           | ∠ Continuous Infusions                     |                                                                                    | 2          | 1000   |             |            |
| Documentation 🕂                                          | Add       | Continuous Infusions                       | dobutamine (additive) 250 mg + glucose 5%<br>infusion 42 mL mL                     |            | 2      |             |            |
| Continuous Notes                                         |           | Reference Information                      | ेख                                                                                 |            | -      |             |            |
| Observation Chart                                        |           | Oral                                       | octreotide (additive) 500 MICROg [50<br>MICROg/hr] + Sodium Chloride 0.9% infus mL |            |        |             |            |
| Interactive View and Fluid Balan Enteral<br>Feeding Tube |           | sodium chloride 0.9% infusion (BAG BY BAG) |                                                                                    |            |        |             |            |
| Activities and Interventions Surgical Drains/Tubes       |           | 1,000 mL mL                                |                                                                                    |            | 1000   |             |            |

7. The total daily intake / output / balance will display at the top of the display panel, and the volume administered of each infusion will appear in the spreadsheet. Nursing staff will complete this hourly as per current practice.

## To view BOTH the dose and the volume together:

 From the Adult Quick View band, select the Split Window icon. The Adult Quick View will move to the top half of the page.

| <        | >  | -   |             | Interactive View and Fluid Balance |   |
|----------|----|-----|-------------|------------------------------------|---|
| ₩4       | R  | 1   | <b>10</b> × |                                    |   |
| <b>~</b> | Ad | pli | t Windo     | w                                  | • |

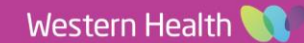

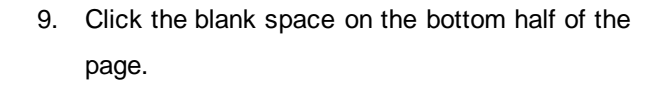

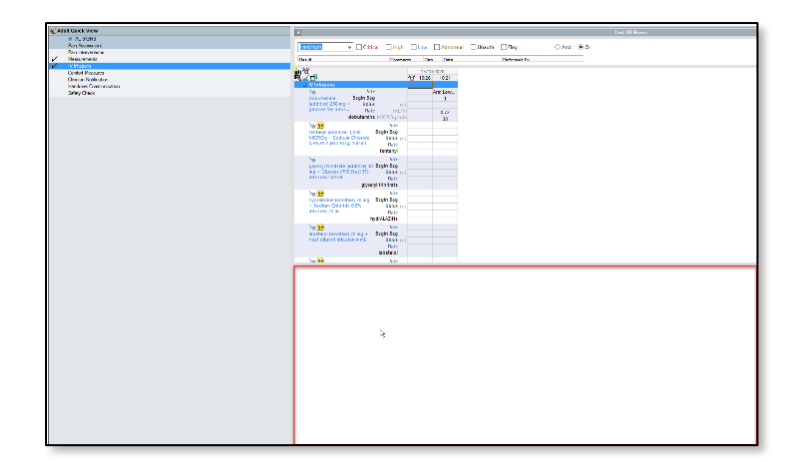

**Digital Health** 

- 10. Then click the Fluid Balance band.
- 11. The Fluid Balance Chart will now appear at the bottom of the screen, allowing you to review both bands together on the same page.

\*Note\*: Split View can be used for any two bands on the Interactive View and Fluid Balance page, including vital signs.

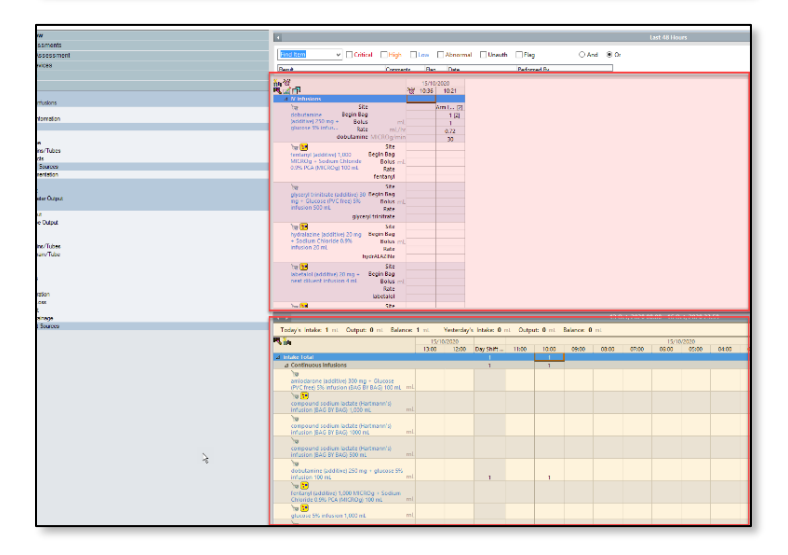